ESET SMART SECURITY 6 ESET CYBER SECURITY PRO ESET MOBILE SECURITY

# スタートアップガイド

このたびは弊社製品をお買い上げいただき、誠にありがとうございます。 本書では、ご利用いただくまでの手順および製品画面の基本的な説明や サポート情報を記載しておりますので、ご使用前に必ずご一読ください。

#### ●目次 ■導入までの流れ Windows/Mac 編 ①インストール・・・・・・2 ②オンラインユーザー登録・・<u>・3</u> ③アクティベーション・・・・5

●はじめて製品をご利用になる方 ■サポートサービスについて・・・6 ■製品画面について・・・・・・7 ■次年度更新手続きについて・・・9 ●すでに製品をご利用中の方 ■導入までの流れ Android 編 ・・・10 ●Android端末でご利用する方 P.10へ

## ■サポートサービスについて

スタートアップガイド、ヘルプ、弊社ホームページなどをご覧いただいても問題が解決 しない場合は、サポートセンターまでご相談ください。ご相談は、電話・Webフォームにて 受け付けております。

※サポートセンターをご利用いただくには、ユーザー登録が必要です。

#### ● Q&A(よくあるお問い合わせ)について http://canon-its.jp/supp/eset/

最新情報やお問い合わせの多いご質問などを掲載しております。

- ESETサポートセンター
- ・電話でのお問い合わせ[平日・土日祝日(弊社休業日を除く)] 050-5559-0035 受付時間 9:00~17:00
- ・Webフォームでのお問い合わせ
- http://canon-its.jp/form/eset/

お問い合わせには、できる限り迅速に対応いたしますが、内容によりましては弊社または 開発元による動作検証作業が必要になる場合がございます。このような場合には、回答 までに時間がかかることがございますので、あらかじめご了承ください。

### 下記に該当する条件につきましては、サポート対象外とさせていただく場合がござい ますのであらかじめご了承ください。

- ・ユーザー登録が完了されていない場合
- ・動作環境外でのご使用の場合
- ・故意による改造、紛失、不具合の発生および破壊などを行っている場合
- ・訪問、出張が伴う場合
- ・弊社休業日、時間外によるサポートの場合
- ・違法行為やライセンス契約に違反する事実が判明した場合

本書は、本書作成時のソフトウェアおよびハードウェアの情報に基づき作成されています。ソフトウェアのバージョンアップなどにより、記載内容と ソフトウェアに搭載されている機能が異なっている場合があります。また本書の内容は、改定などにより予告なく変更することがあります。 SET, ESET Smart Security, ESET Cyber Security, ESET Mobile Securityは、ESET, spol. s.r.o.の商標です。 Vindowsは、米国Microsoft Corporationの米国、日本およびその他の国における登録商標または商標です Aacは、米国およびその他の国で登録されているApple Inc.の商標です。

### Canon

キヤノンITソリューションズ株式会社 6 セキュリティソリューション事業部

CITS-ES06-001-4A(1301)

**P.2**~

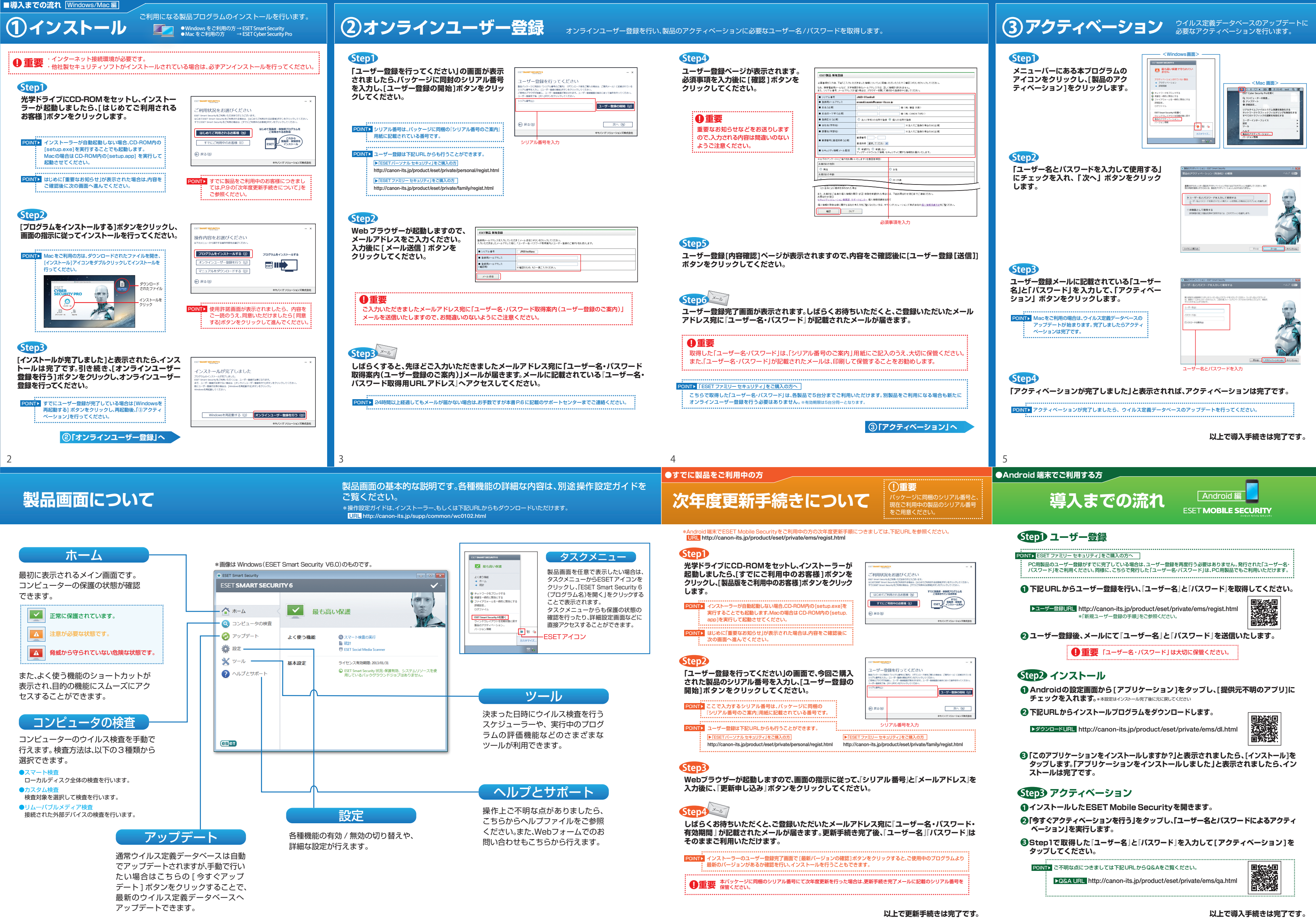

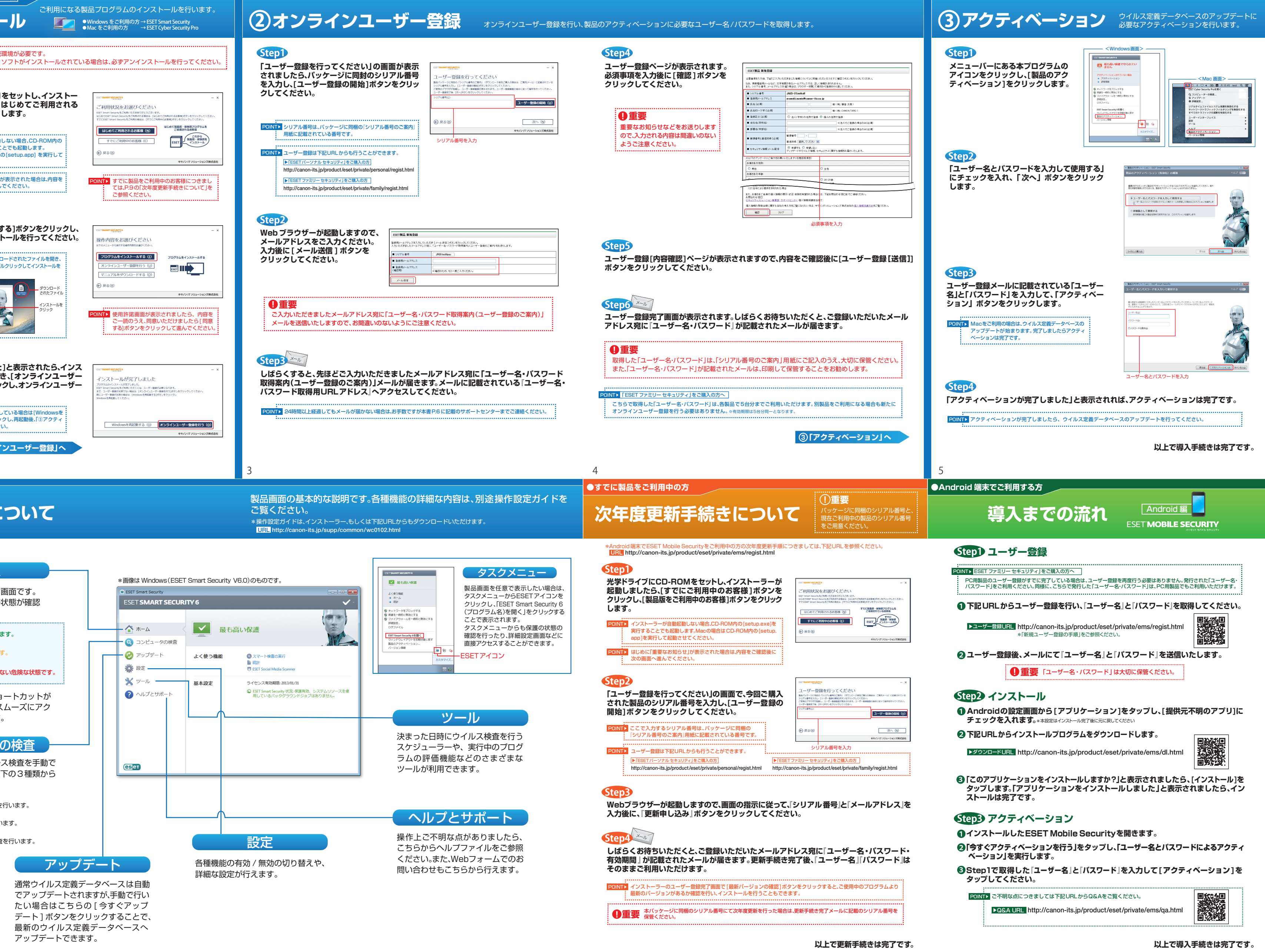

10